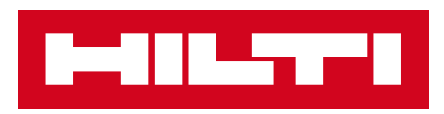

# 힐티 솔루션 사용법

### **힐티 고객지원 : 080 220 2000**

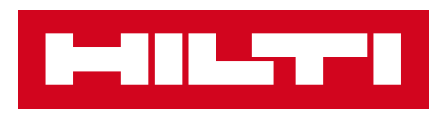

# **ON!TRACK**

# ON!TRACK을 사용하면 좋은 점이 무엇인가요?

## 1. 자산관리가 쉽습니다.

현장에서 공구가 항상 부족하신가요? 어떤 공구가 있는지 확인이 어려우신가요? ON!Track APP을 통해서 현장에 있는 공구를 언제 어디서나 편하게 확인 할 수 있습니다. 현장에서 사용하고 있는 공구와 타현장에 있는 공구까지 스캔 한번으로, 필요한 공구를 확보하고 분실/도난 공구를 빠르게 확인해보세요.

## 2. 더 이상 문서작업은 그만!

엑셀로만 작업했던 모든 공구관리를 이제 APP 하나로 시작해보세요. 신규공구 구입기록부터 수리기록까지,

공구와 관련된 모든 관리 내역을 APP을 통해 기록하고 관리하세요.

## 3. 임대공구의 관리가 수월해집니다.

임대 툴이 무엇인지, 만료기한이 언제인지 궁금하셨다구요? 스캔한번으로 임대여부를 파악 할 수 있으며, 필터를 통해 임대공구만 추출 할 수 있습니다. 알람을 설정하여, 공구만료일이 다가올 공구에 대해 미리 확인 할 수 있습니다.

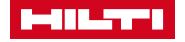

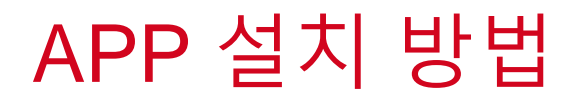

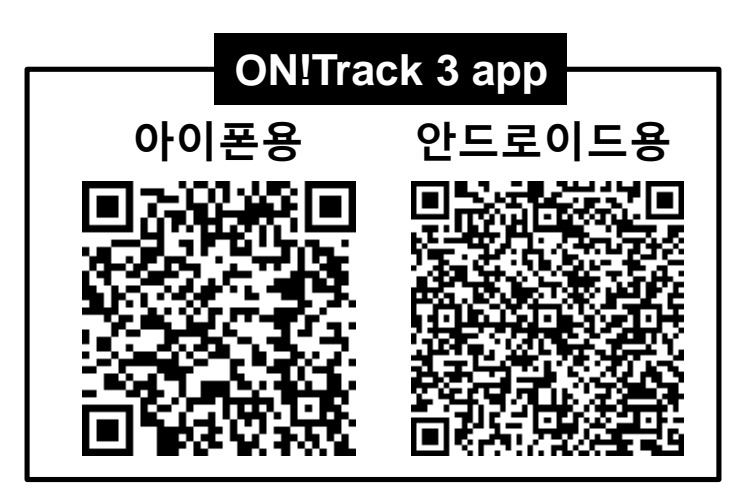

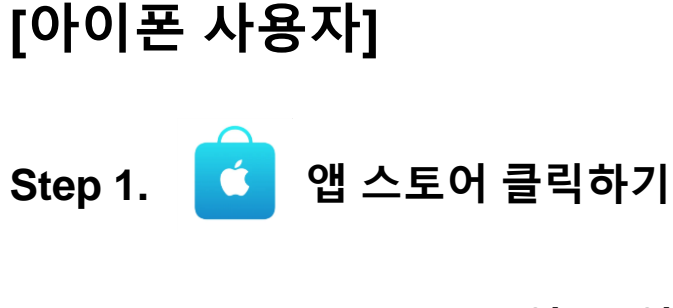

Step 2. [====] Hilti (영문) 입력하기

Step 3. ON!Track APP 다운로드

## [안드로이드 사용자]

Step 1. 庨 구글 플레이 클릭하기

- Step 2. [===== 힐티 (한글) 입력하기
- Step 3. ON!Track APP 다운로드

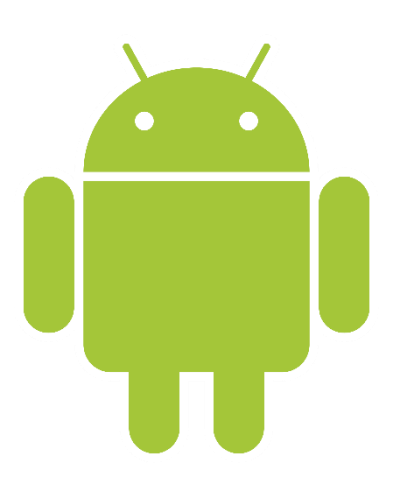

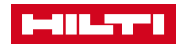

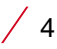

### 로그인 (최초 1회 실행) 해당 업무는 최초 1회만 실행하시면, 이후에는 자동적으로 로그인이 됩니다.

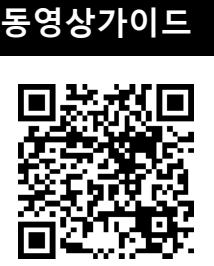

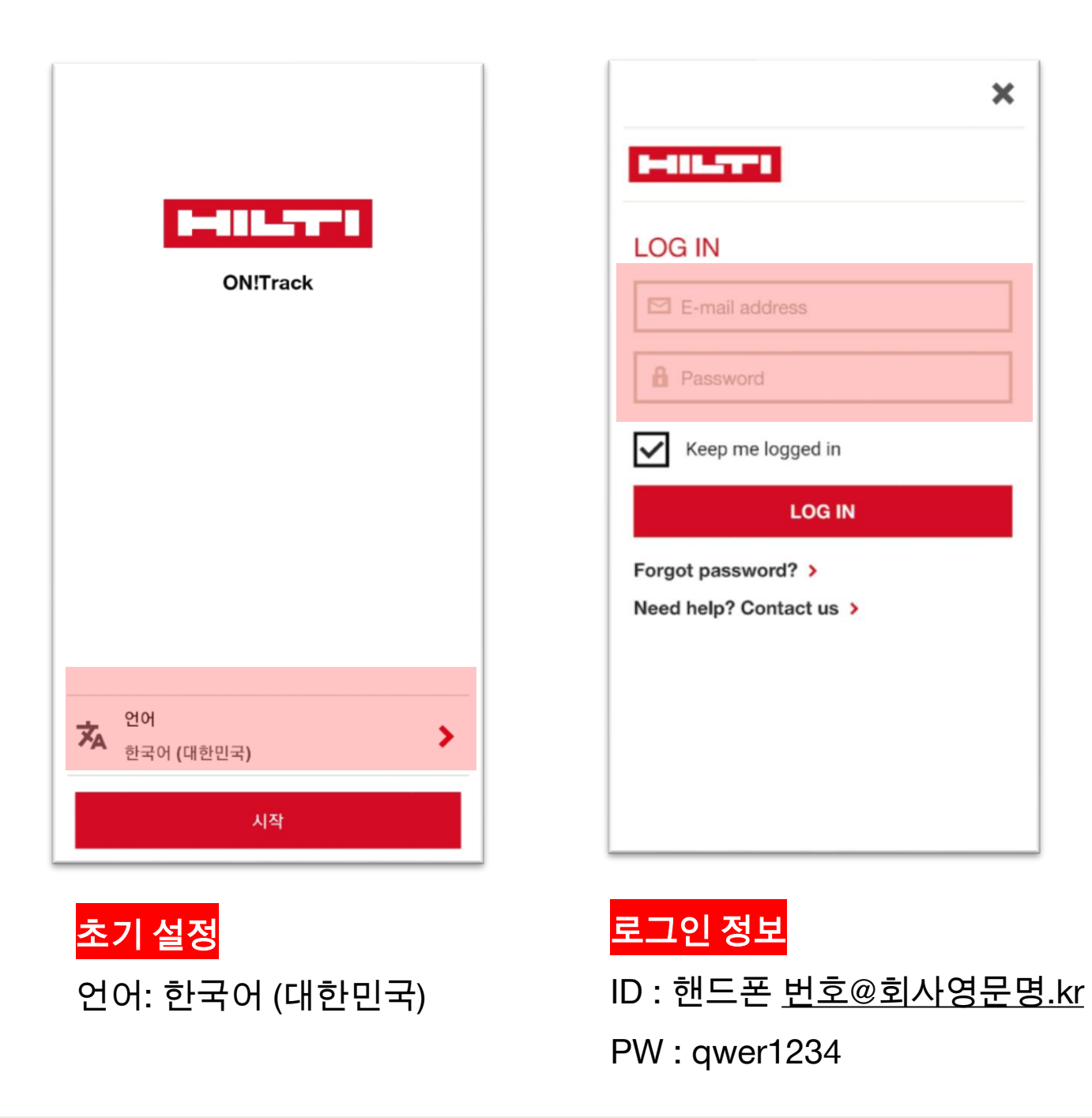

\*로그인 정보 없을 경우, 연락 요망 - ON!Track 기술지원: 010-2596-0945

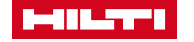

## **위치 세팅 방법** (최초 1회 실행)

위치 확인을 통해, 자산의 정보를 불러올 수 있습니다. 해당 현장 마감 후의 다음 현장으로 이동하실 때에는, 위치를 다음현장으로 변경하여야 합니다.

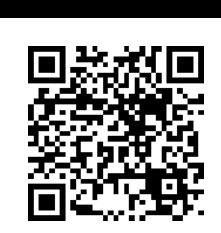

동영상가이드

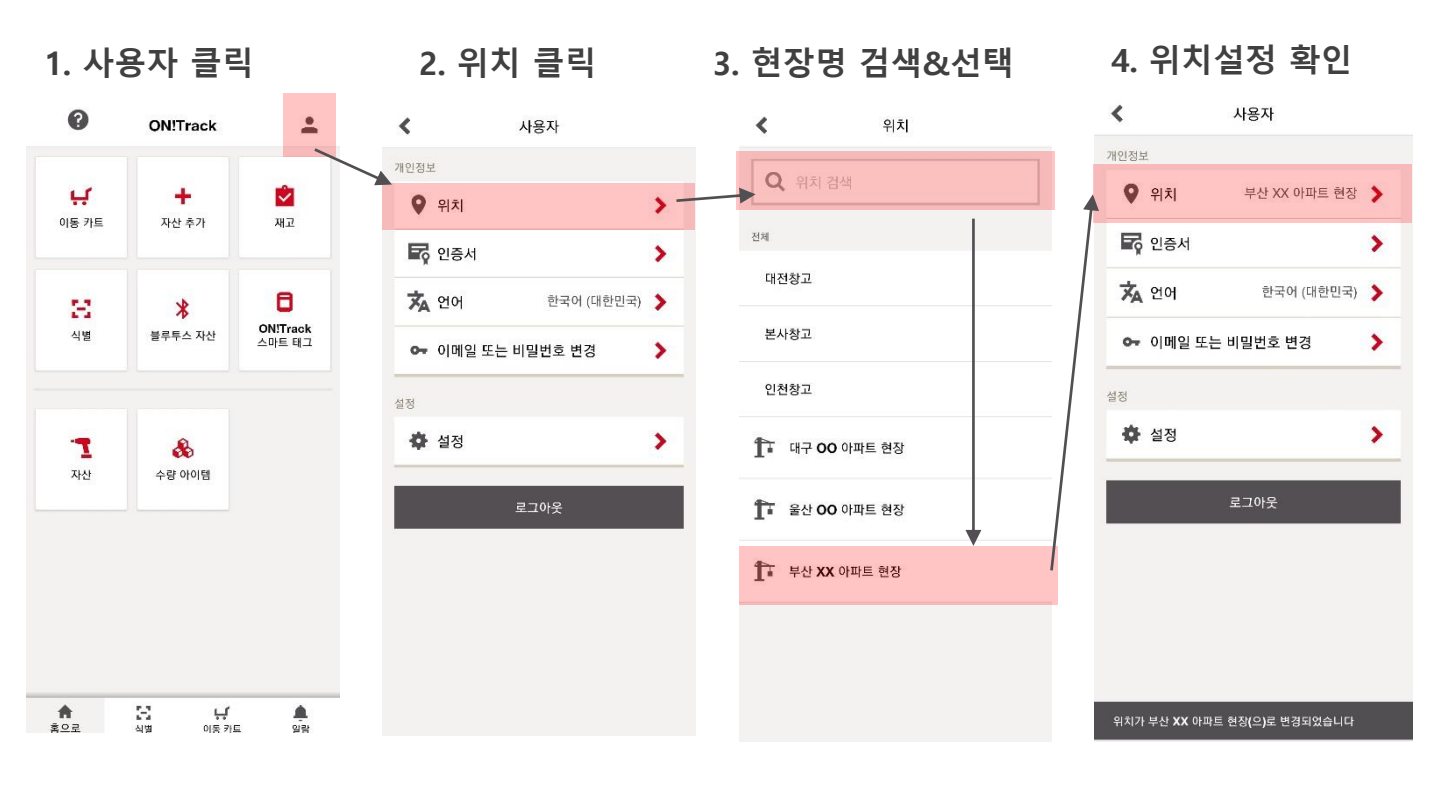

### \*현장명이 없을 경우, 연락 요망

- ON!Track 기술지원: 010-2596-0945

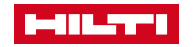

/ 6

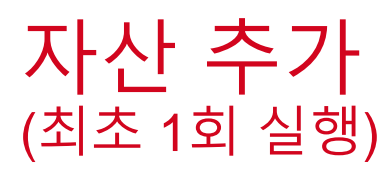

< 신규 구매/임대 공구를 시스템에 등록합니다. 위치 상세내용 해당 작업은 공구 구매/임대 후, 최초 1회만 실행하면 됩니다 2001

#### 1. 자산 추가 클릭

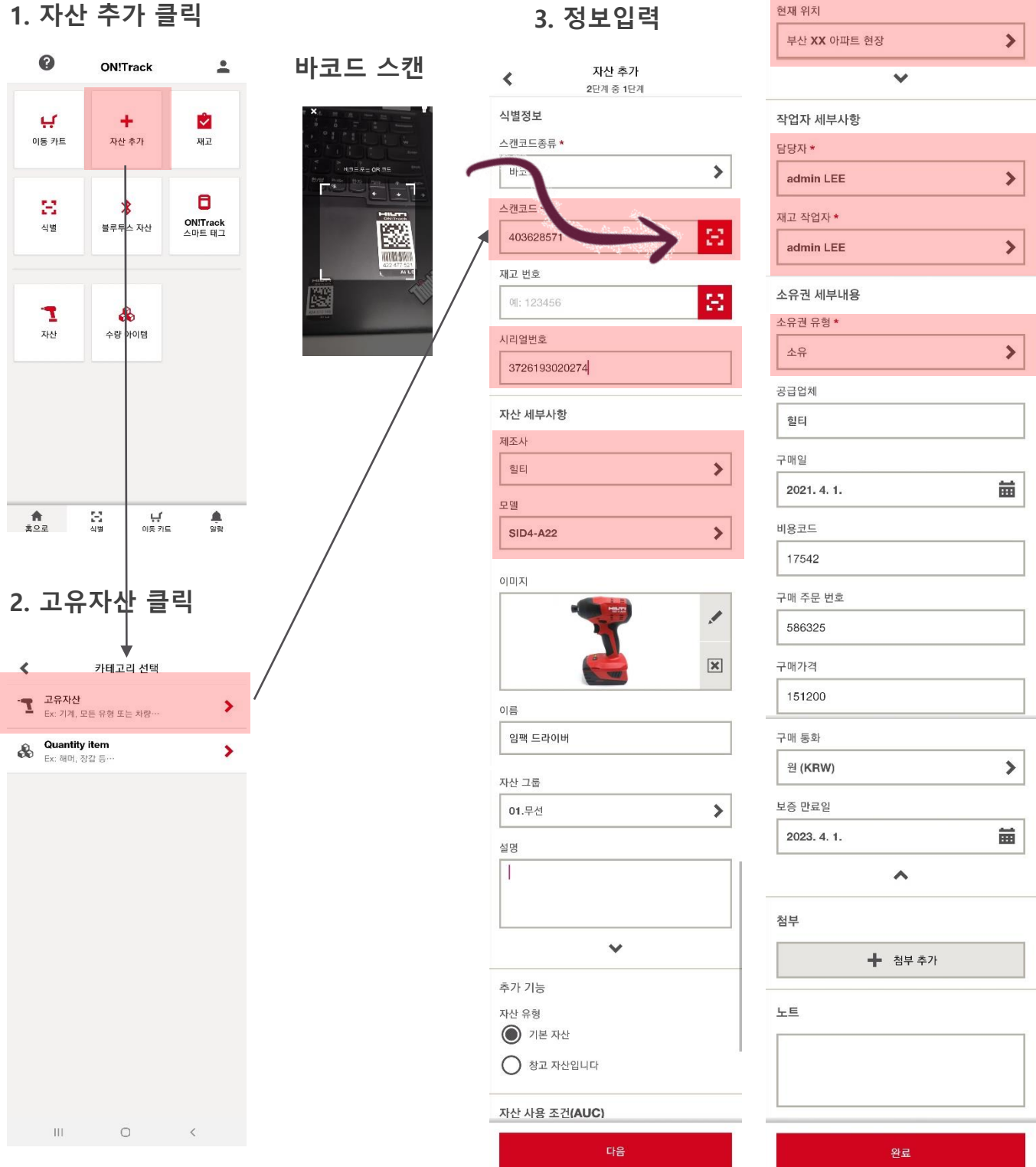

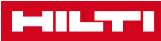

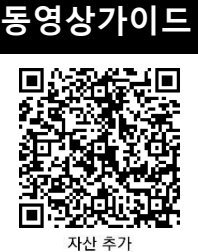

2단계 중 2단계

>

7 /

본사창고

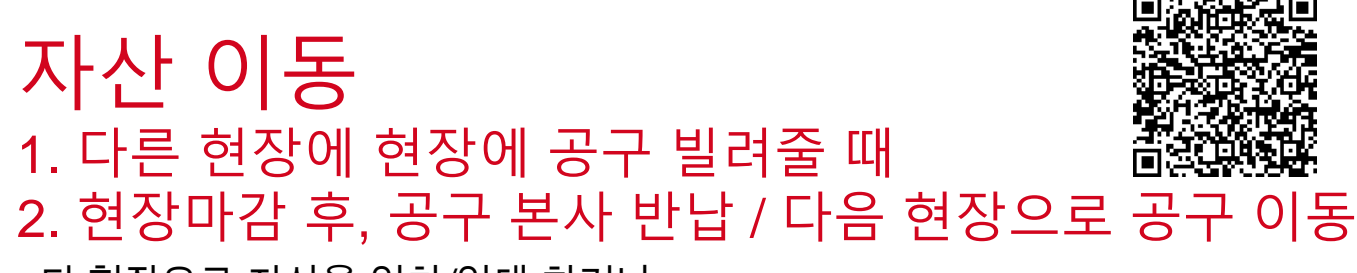

타 현장으로 자산을 임차/임대 하거나, 공사 종료로 인하여 등록한 공구를 타 현장으로 이동 혹은 본사에 반납 시, 이동하고자 하는 자산과 목적지를 표시하여 자산의 이동을 기록합니다.

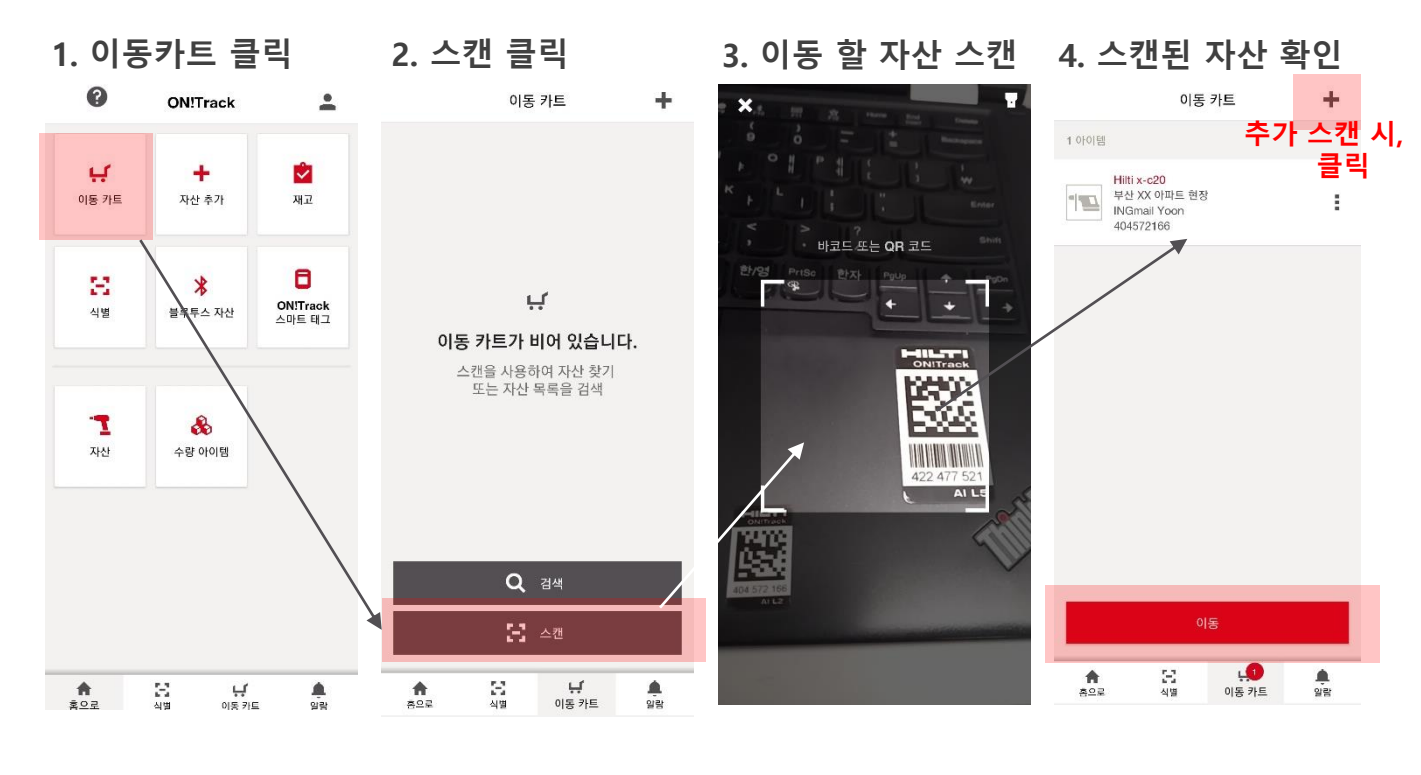

5.(추가스캔) 스캔

이동 카트

6.(추가스캔)내역확인

이동 카트

Hilti x-c20 부산 XX 아파트 현장

INGmail Yoon 404572166

Hilti TE1000

422477521

부산 XX 아파트 현장 INGmail Yoon

3 아이템

170

100

이동 상세정보 승인 ÷ < < 2단계 중 1단계 2단계 중 2단계 위치로 어디로? 대구 00 아파트 현장 위치 이동날짜 Ē ○ 저장 자산 2021. 4. 27. 대구 00 아파트 현장 > 자연 코드 ÷ 작업자에게 \* 예: 가나다123 🔘 단일 작업자 누트 이 여러 작업자 > **INGmail Yoon** 0/2048 반납일 3 아이텍

7.이동목적지 설정

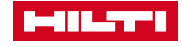

┓ 자산 리스트

종료

응 스캐

🙈 Q7 Y 아이템 리스트

ON!Track 3 | May 2021

A .....

ŝ

5

8.이동내역 승인

동영상가이드

# 재고실사 (현장에 있는 자산 파악)

현장에 있어야 되는 자산 중, 실제로 현장에 있는 자산을 스캔하여 현황을 파악합니다.

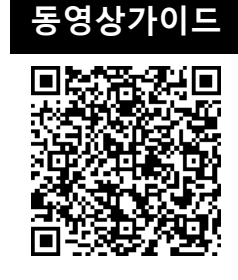

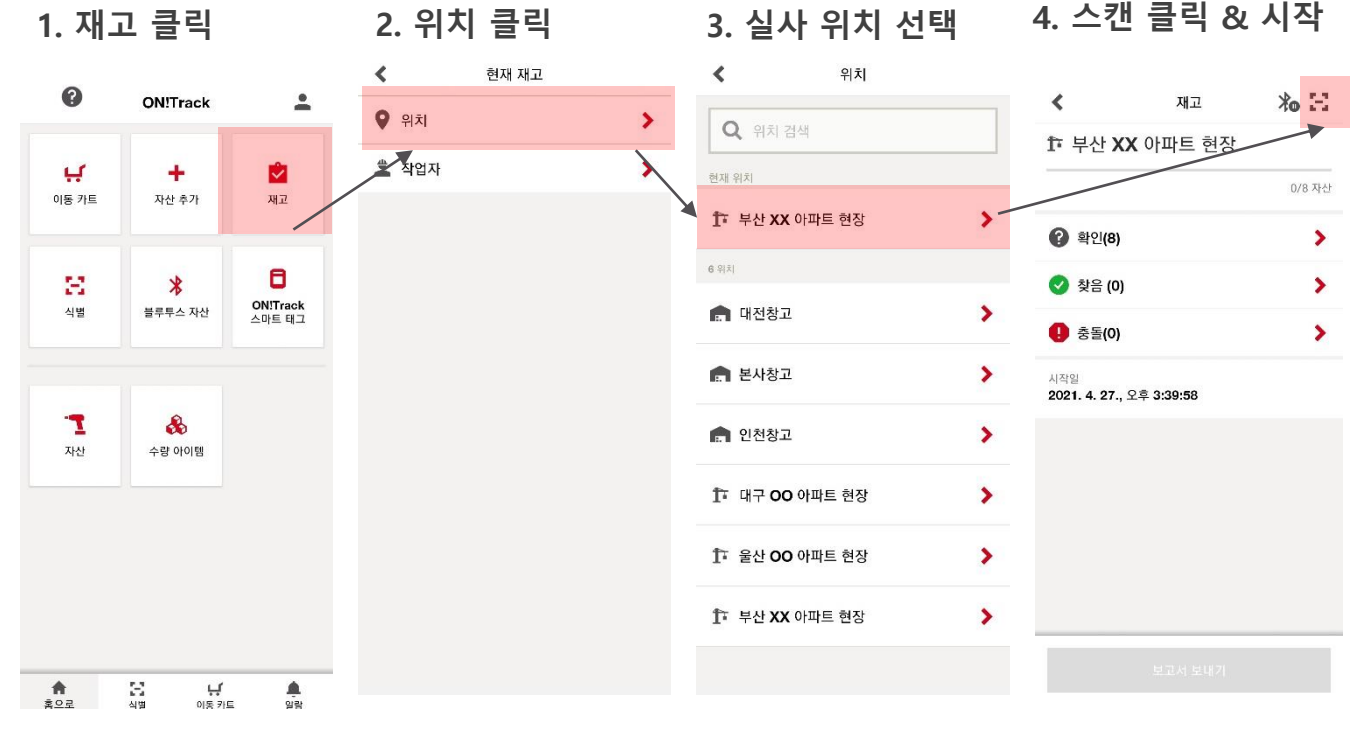

### 5. 태그 스캔하기(연속) 6. 실사 결과 확인

#### **출과 확인 7. 결과보고자 선택**

#### 8. 결과보고형식 선택

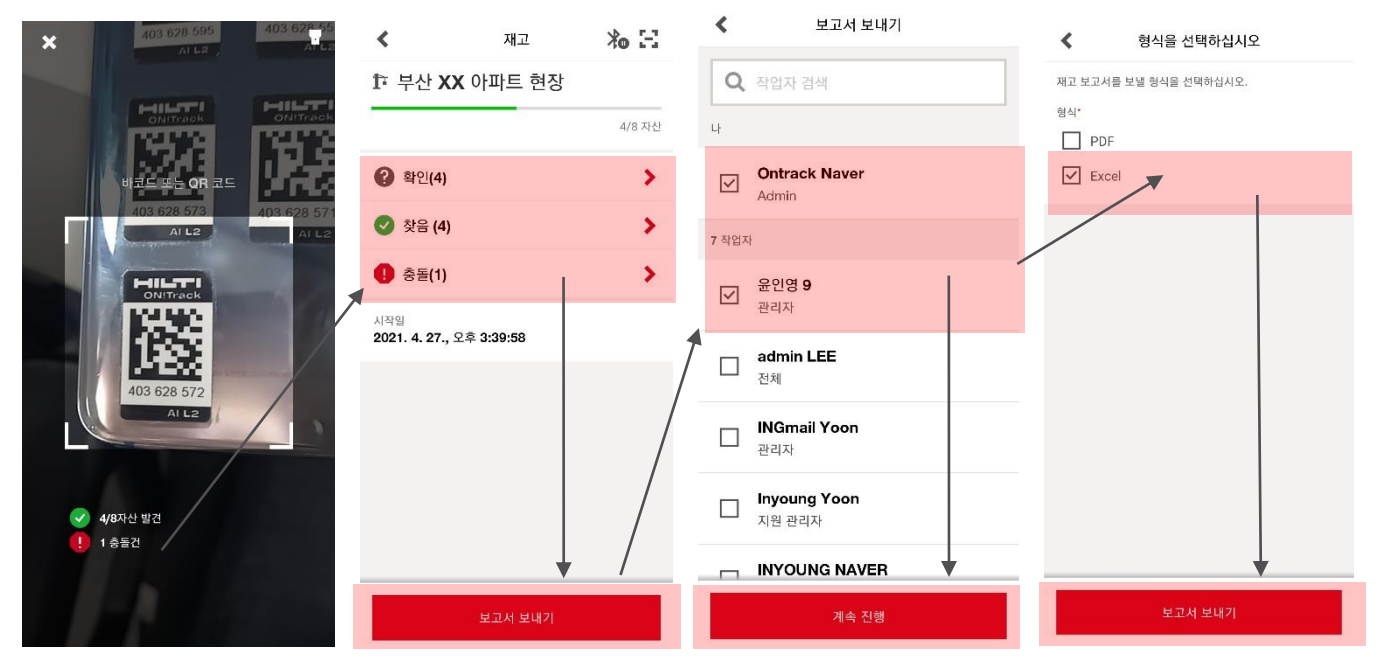

확인 : 현장에 있어야 하는 자산 중, 스캔되지 않은(실사 확인 안된) 자산
찾음 : 현장에 있어야 하는 자산 중, 스캔 된(실사 확인된) 자산
충돌 : 현장에 없어야 하는 자산 중, 스캔 된 (실사 확인된) 자산

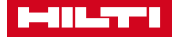

/ 9

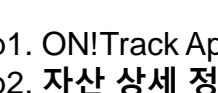

공구의 수리/분실/도난이 발생하였습니다. 해당 공구를 다른 현장 및 관리자가 사용할 수 없도록

Step1. ON! Track App을 실행 후, 해당 자산을 검색/스캔 합니다. Step2. 자산 상세 정보의 화면에서 우측 상단의 연필모양을 클릭합니다. Step3. 상태를 클릭하여 현재 상태를 변경합니다. Step4. 관리상태 변경됨을 확인 후, 변경사항을 저장합니다.

해당 공구의 수리이력을 남기고 싶습니다. **6**. 자산의 상세정보의 정기관리를 통해 수리이력을 남길 수 있으며. 해당 내용은 관리자 또한 바로 확인 할 수 있습니다.

Step1. ON! Track App을 실행 후, 해당 자산을 검색/스캔 합니다. Step2. 자산 상세 정보의 화면에서 서비스 히스토리를 클릭합니다. Step3. 서비스 할당을 클릭 후, 수리를 검색 및 선택하여 수리내역을 입력 및 저장합니다. Step5. 해당 "수리내역이 입력 확인 할 수 있습니다.

#### 현장에서 모바일 인터넷 연결이 안됩니다. 1. ON!Track 은 클라우드 기반의 어플리케이션으로,

ጋጲል

인터넷이 안되는 환경에서 자산 추가 시에 휴대폰을 비행기모드로 전환하여 일반자산으로 등록해주시면 추후에 인터넷이 연결되는 환경에서 자동적으로 업로드가 됩니다. 재고실사의 경우, 이미 해당 현장에 대한 자산내역이 있기 때문에 연결이 되지 않아도 스캔을 통해 사용 가능합니다.

#### 태그(바코드스티커)는 어떻게 부착해야 하나요? 2.

ON!Track 태그(바코드스티커)를 부착하기 위해서는 공구에 먼지와 물기를 우선적으로 제거해주세요. 이후에 공구의 가장 평평한 곳에 부착해주시며. 글라인더와 같은 불꽃이 튀는 공구의 경우, 가급적이면 열이 튀지 않는 곳에 부착해주세요.

태그(바코드스티커)가 떨어졌습니다. 3.

신규 태그(바코드스티커) 로 교체해주시고, App의 자산편집을 사용하여 태그 번호를 교체해주세요.

Step1. ON!Track App을 실행 후, 식별 또는 자산을 클릭합니다. Step2. 해당 자산의 자산 상세 정보 화면에서 우측 상단의 연필모양을 클릭합니다. Step3. 스캔코드를 클릭 후. 신규 태그 번호를 스캔하여 변경합니다. Step4. 스캔코드가 변경됨을 확인 후, 변경사항을 저장합니다.

#### ON!Track 알람과 배터리 소모가 많습니다. 4. 모바일 설정에서 ON!Track APP에 대한 알림을 해제하십시오.

### 5. 시스템 상의 자산 상태를 변경해주어야 합니다.

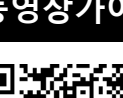

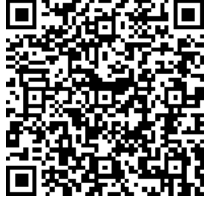

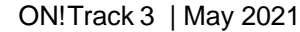

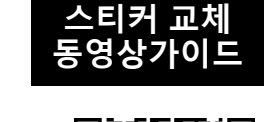

# [참고]수리내역 입력

### 수리보내기 전

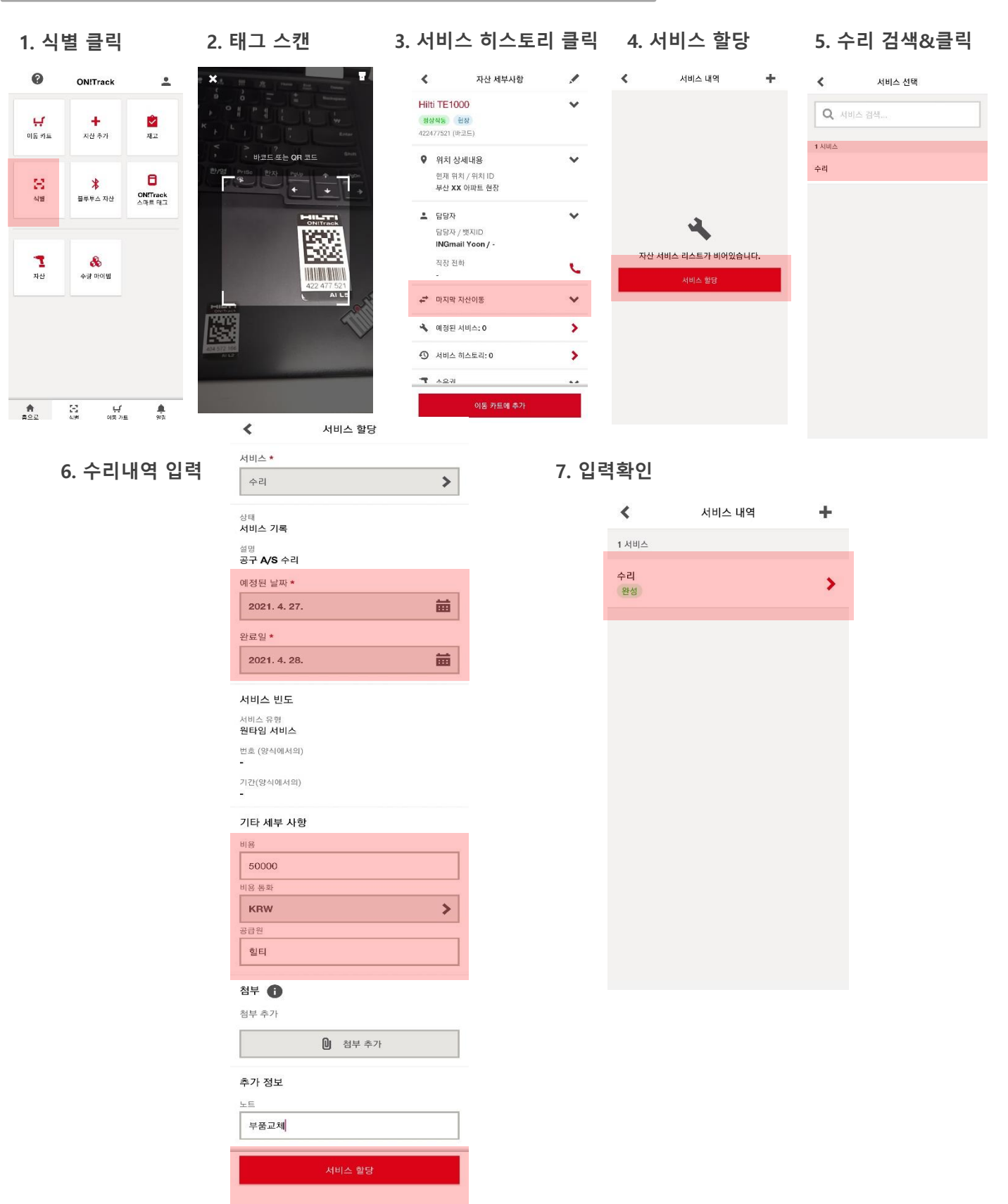

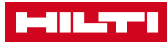

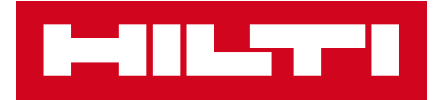

# 참고사항 (힐티 공구 임대 서비스 혜택 및 이용 방법)

# 힐티 임대 공구 수리접수와 무상 대체공구 신청하기

계약 공구의 점검 혹은 수리가 필요할 때, 계약 제품 수리 접수와 동시에 대체공구를 신청하세요

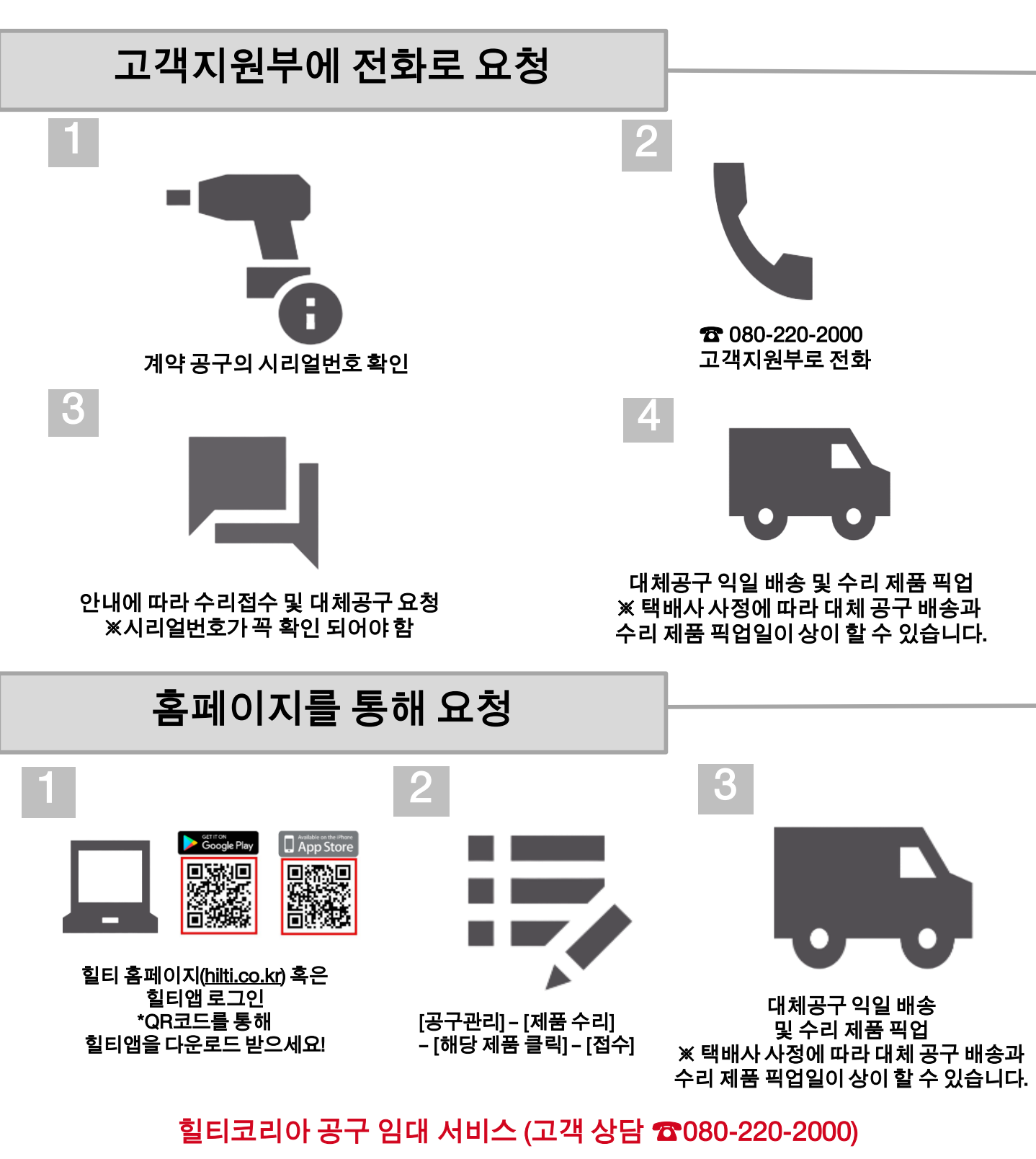

ON!Track 3 | May 2021

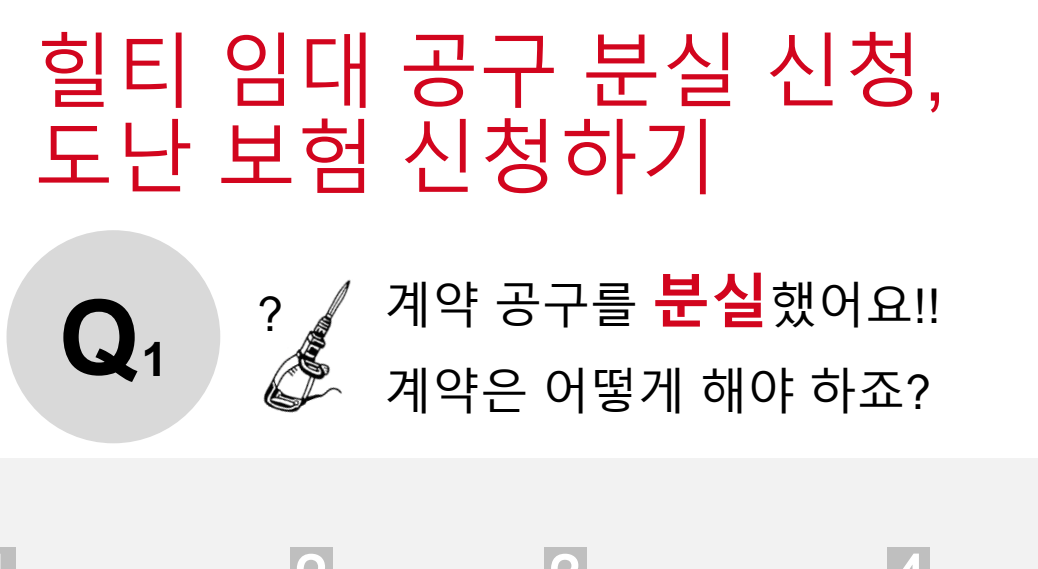

(계약기간,시리얼번호,제품등)

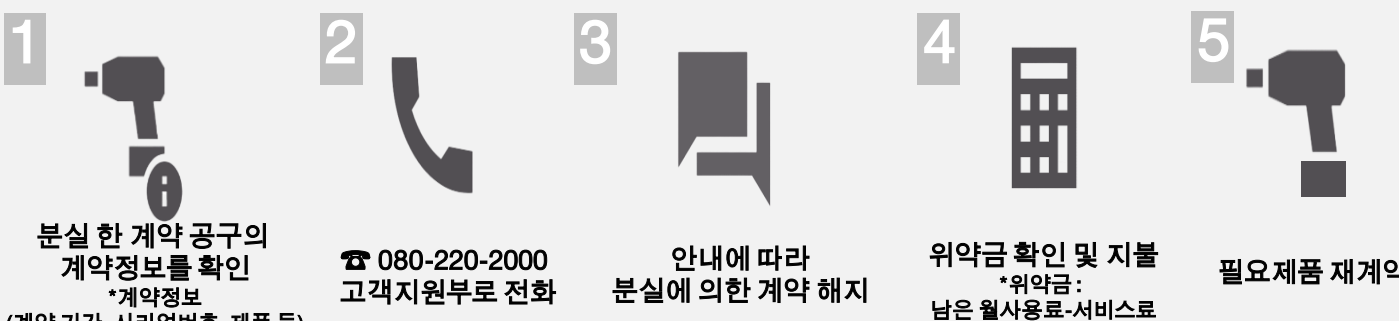

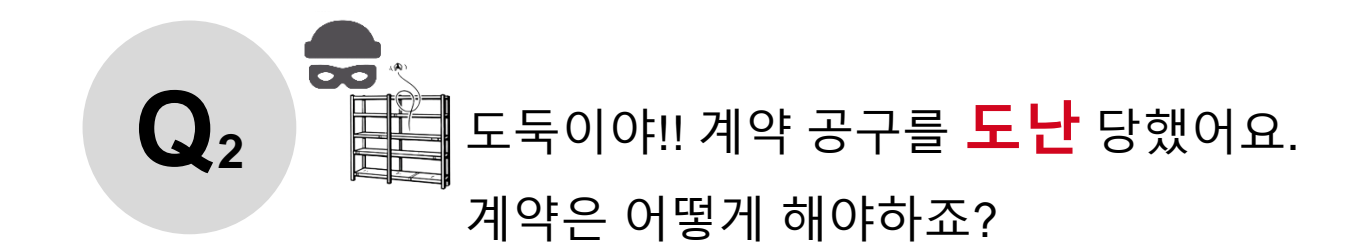

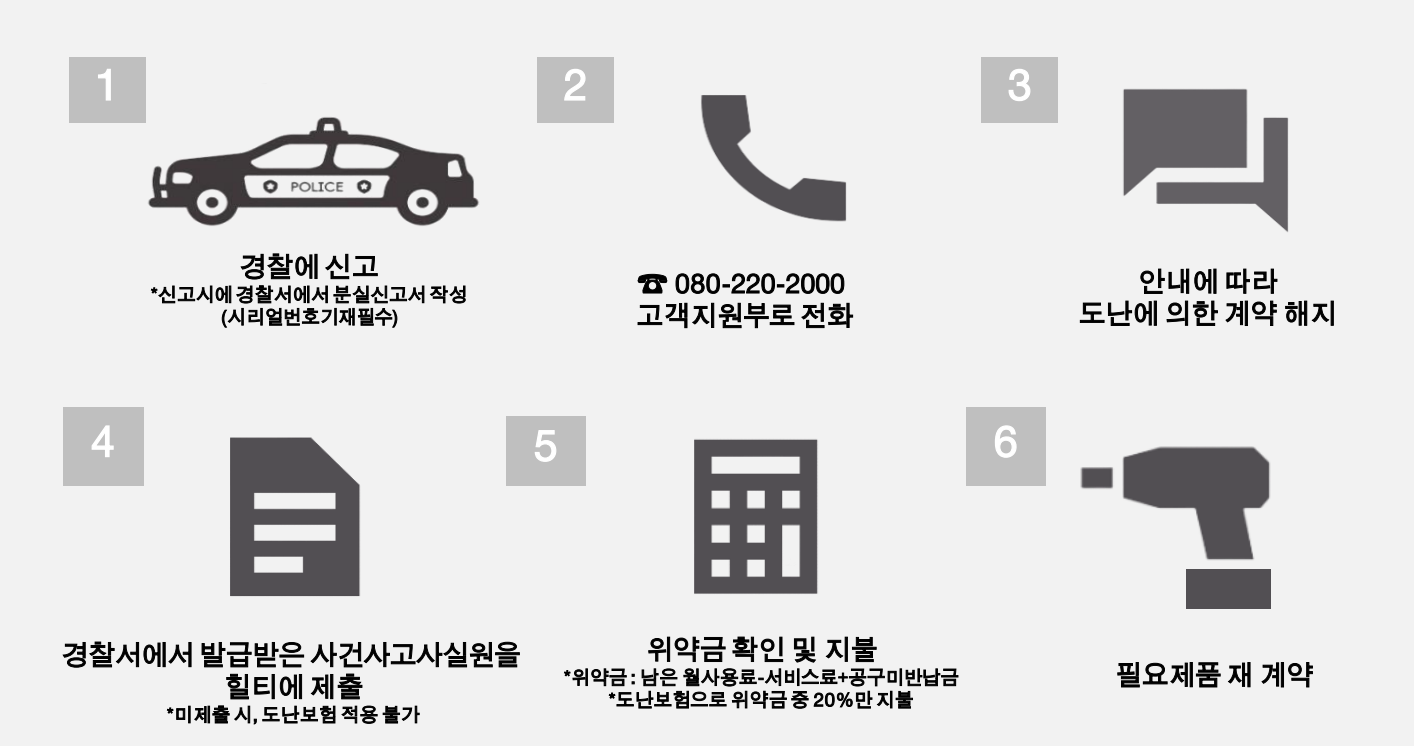

# THANK YOU

### Hilti KOREA TOOL SERVICE MARKETING TEAM 서울시 송파구 법원로 11길 12 (문정동,한양타워 7층)

ON!Track 기술지원: 010-2596-0945 힐티 고객지원 : 080-220-2000

www.hilti.co.kr

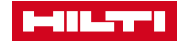